# **CARTA DE PERMANENCIA**

#### **IMPORTANTE:**

- El tiempo de atención es el indicado al ingresar tu trámite y está expresado en días útiles.
- Debes haber cumplido lo establecido en el Art. 4.5 del Reglamento de Estudios de Pregrado (**aquí**) o en el Art. 4.6 del Reglamento de Estudios de EPE (aquí).
- Debes revisar los Lineamientos para Emisión de Carta de Permanencia (**aquí**).

### **REGISTRO DEL TRÁMITE:**

Ingresa a MI UPC con tu usuario y contraseña. Selecciona la opción Mis trámites > Otros Trámites > Carta de Permanencia

| NS BILOIS  | OTROS TRÁMITES                                     |                                                                                                    |                                                                                                    |  |  |
|------------|----------------------------------------------------|----------------------------------------------------------------------------------------------------|----------------------------------------------------------------------------------------------------|--|--|
| -          | Consultar estado                                   | ¿Qué deseas hacer?                                                                                                    |                                                                                                    |  |  |
| NISTRANICA | Realizar trámites de carrera 105<br>Otros Trámites | CONVALIDACIÓN DE PRÁCTICAS PREPROFESIONALES                                                                                                  | CARTA DE PERMANENCIA                                                                                              |  |  |
| €          | Deportistas destacados                             | Si estás realizando tus prácticas pre-profesionales y<br>quieres convalidar tus créditos por ellas, solicita tus<br>documentos de aprobación | Si fulste dado de baja y quieres centinuar con los<br>estudios, revisa previamente los pasos a seguir <u>aquí</u> |  |  |
| NETIMALOS  | Constancia de no adeudo                            |                                                                                                    |                                                                                                    |  |  |
| MERSING    |                                                    |                                                                                                    |                                                                                                    |  |  |
|            |                                                    | Ira Solicitud                                                                                                    | 🕐 Realiza tu solicitud aqui                                                                                       |  |  |

El sistema verificará si cumples o no con los requisitos. Si no cumples, visualizarás el motivo así:

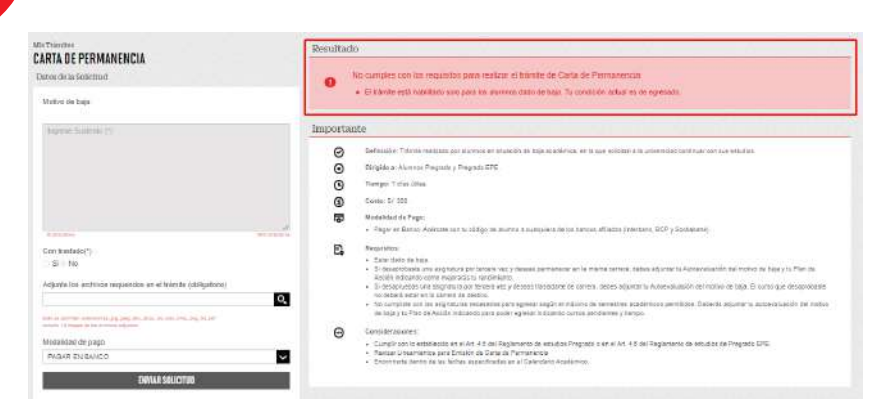

En caso de que sí cumplas con los requisitos, podrás ingresar tu solicitud dirigida al Director de Carrera ajuntando tu autoevaluación con los motivos que ocasionaron la baja y tu plan de acción para mejorar tu rendimiento académico

| utivo de baja<br>4.36 a. Devapoibar eligitadora por tercera vez. | •                                                                                                    |
|------------------------------------------------------------------|----------------------------------------------------------------------------------------------------|
| eroda ze tage<br>Indat                                           | Importante O Defension Talmas evicants per purents en staardo to bage existence, en is par initiate o or seasolide performance an existence                                                                                                    |
| apour Saliteti (1)                                               | Direction a shown Property Property D10     Direction of this stress     One of this stress     One of this stress                                                                                                    |
|                                                                  | Build Add de Pope     Pope et Santa Adriana son s, nillige de Junne e sudquere de las lanses effectes interses. 30% y Spontanes;                                                                                                    |
|                                                                  | Por Anguinee         • Energies in Exp.         • Energies derts in Schma aggesthatte ein 4 Garntein Ausgimm.         • Energies                                                                                                    |
| er tanlado;";<br>5 🕹 No                                          | Constitution     Constitution     Consteace     Consteace     Constitutio     Constitutio     Constitut |
| (junta ut archivo) (spoornal)                                    |                                                                                                    |

Recuerda que de no adjuntar tu autoevaluación y plan de acción no podrás continuar con el ingreso del trámite.

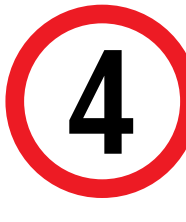

3

Finalmente aparecerá la confirmación del registro. Recuerda que tienes **1 día útil** para realizar el pago, caso contrario, este pasará a estado "Incompleto" y se anulará.

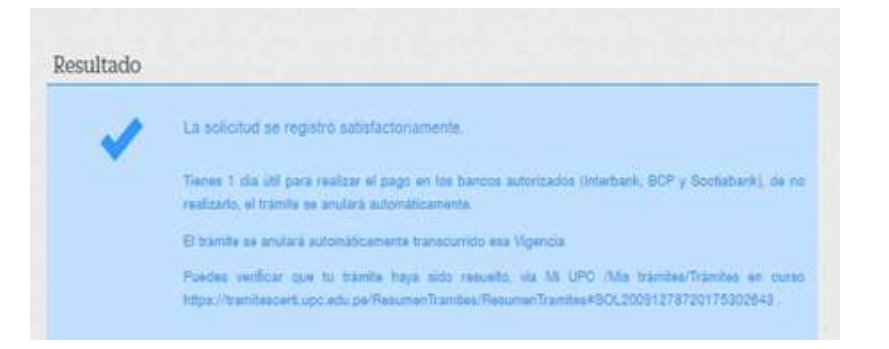

La confirmación de registro y los detalles del trámite serán enviados a tu correo UPC.

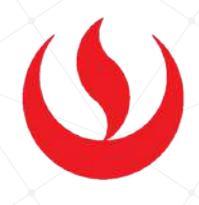

## VALIDACIÓN DEL TRÁMITE:

Ingresa a: MI UPC > MIS TRÁMITES > CONSULTAR ESTADO > Consulta de Carta de Permanencia Aparecerá una pantalla como esta:

| TRÁMITES EN CURSO      | Detalles                             | Detalles                       |             |                    |  |  |
|------------------------|--------------------------------------|--------------------------------|-------------|--------------------|--|--|
| Accesos Rapidos        | AC BLEFUE LEV                        | DRIDCHOL THINE .               | RD40(302) % | a (17160)          |  |  |
| O Colendario Academico | DW-2582 CARDA.DE.PERMASENCIA         |                                | 38/05/2817  | COAS PENDENTE DE P |  |  |
| O Contacto wyb         | Minito a poper 5/ 300 scient - PAG   | AR EN BANCO                    |             |                    |  |  |
| O Contacto UDC         | Motor Bays Art. 3.73. Desegrati      | lar anigheters per fertera est |             |                    |  |  |
|                        | Parascio da Baga 201000              |                                |             |                    |  |  |
|                        | Garrara Aurone - INGENERRA OVIL      |                                |             |                    |  |  |
|                        | Correro trastado: INCEDISERIA DE SIS | STEMAS                         |             |                    |  |  |
|                        | Basterito: El mativa por el sua      | d militito en surta en         |             |                    |  |  |
|                        | Archiven Adjuntan                    |                                |             |                    |  |  |
|                        | Dauana de creación: laportas         |                                |             |                    |  |  |
|                        | Harris Estimate -                    | And and And And                | Chan Samon  | in and             |  |  |